# Getting Around SORS

SCALE Online Registration System (SORS) for NUS SCALE Global Youth Programme Applicants

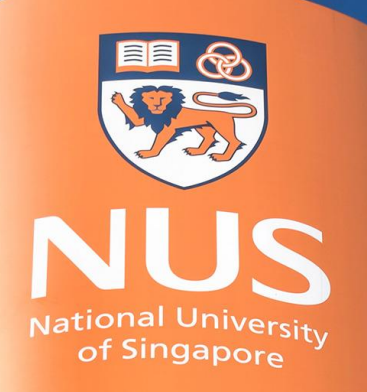

National University of Singapore

 Access the SCALE Online Registration System (SORS) via the link. <u>https://inetapps.nus.edu.sg/</u> <u>SCALEOPS/Applicant/SOR</u> <u>SLogin.aspx</u>

#### **SCALE Online Registration System**

| Registration for SCALE Programmes ${\sf EN} \ \ \psi \dot{\chi}$                                                           |
|----------------------------------------------------------------------------------------------------|
| Thank you for your interest in SCALE programmes. To register for our<br>programme, you must first have an account with us. |
| If you have any existing account, please proceed to log in.                                                                |
| If you are a new user, please click Sign Up to register for an account.                                                    |
| Should you encounter any issues, contact us at +65 6601 5910 or email<br>scale.epd@nus.edu.sg                              |
| Primary Email ;                                                                                                    |
| Password : Forgot Password?                                                                                                |
| Login                                                                                                    |

To create an account, click Sign Up if you are a NEW user of the SCALE Online Registration System (SORS).

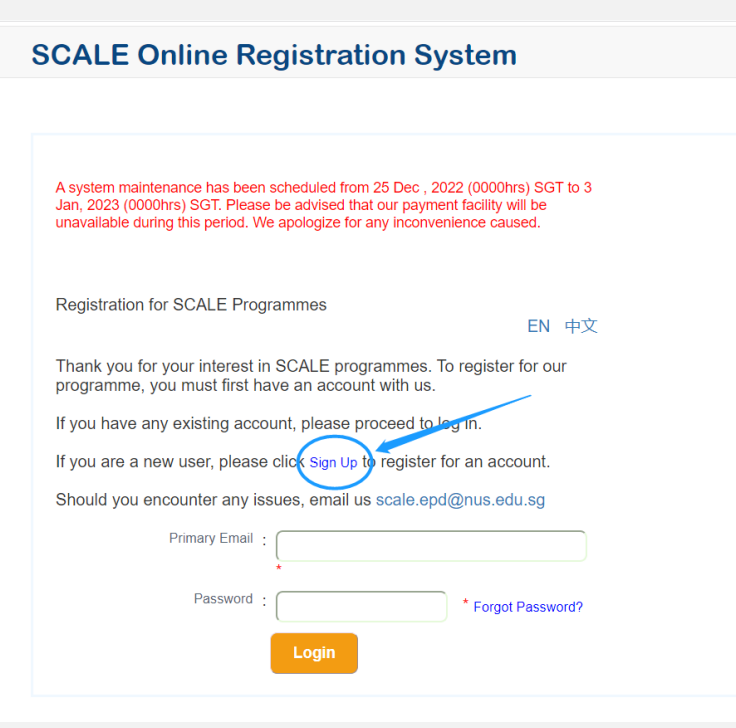

To create an account, click Sign Up if you are a NEW user of the SCALE Online Registration System (SORS).

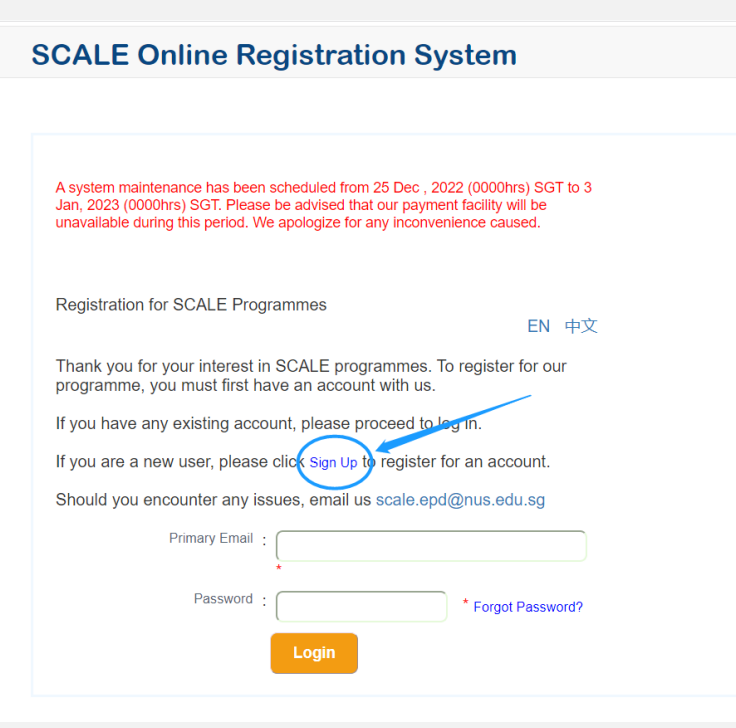

- Fill in the details as per requested on the website:
  - Applicant's full name as per passport (in English)
  - Date of birth
  - Email address
- Create password based on Password Policy

#### SCALE Online Registration System

| New User Sign Up                                             |                                                                                                    |      |
|--------------------------------------------------------------|----------------------------------------------------------------------------------------------------|------|
| Name as in NRIC/FIN/Passport*:<br>Date of Birth*:<br>Email*: | (Applicant's full name     (Max 50 characters)       01/01/2000     IIII (dd/mm/yyyy)       (Email@gmail.com                                                                                                    | N 中文 |
| Password* :<br>Confirm Password* :                           | · · ·                                                                                                    |      |
|                                                              | Password Policy           Must be at least 12 characters in length<br>Must contain at least one alphabet<br>Must contain at least one pupercase letter<br>Must contain at least one lowercase letter<br>Must contain at least one symbol           Sign Up         Back To | Home |

### Click "Sign Up" button when you are done.

The system will direct you back to home page for logging into SORS.

#### SCALE Online Registration System

#### New User Sign Up

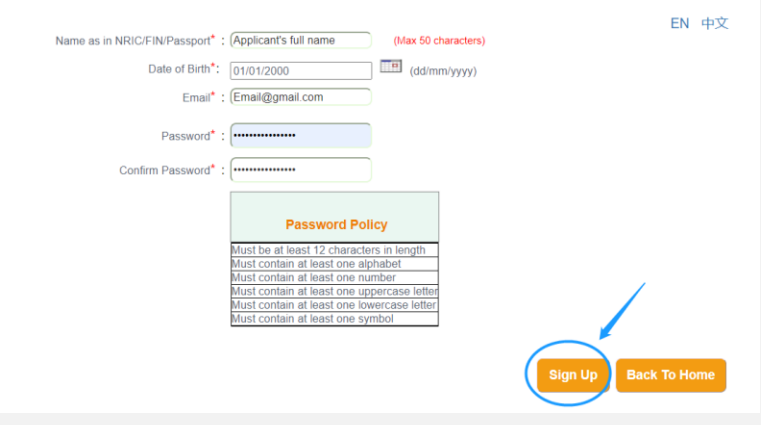

### Logging into SORS

Please enter the Email and Password which are created in the earlier step, then click Login.

#### SCALE Online Registration System

A system maintenance has been scheduled from 25 Dec , 2022 (0000hrs) SGT to 3 Jan, 2023 (0000hrs) SGT. Please be advised that our payment facility will be unavailable during this period. We apologize for any inconvenience caused.

Registration for SCALE Programmes

EN 中文

Thank you for your interest in SCALE programmes. To register for our programme, you must first have an account with us.

If you have any existing account, please proceed to log in.

If you are a new user, please click Sign Up to register for an account.

Should you encounter any issues, email us scale.epd@nus.edu.sg

| Primary Email | Email@gmail.com |                  |
|---------------|-----------------|------------------|
| Password      |                 | Forgot Password? |
| (             | Login           |                  |

# Choosing the Programme

At the Registration page, choose Youth Programmes and the respective Programme Title that you wish to sign up for.

Click "Apply Now" to proceed. Do not click "Apply for children".

#### Programme Registration Form

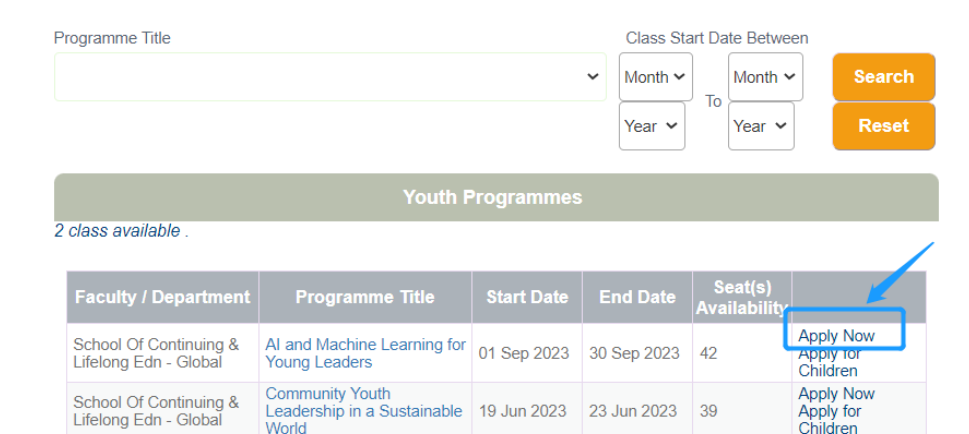

### You will come to this page.

| Faculty / Department<br>Programme Title<br>Programme Commencement Date<br>How Did You Learn About This Programme<br>Registration Code<br>Personal Particular |                                                                                            | School Of Continuing & Lifelong Edn - Global<br>Al and Machine Learning for Young Leaders<br>01 Sep 2023 To 30 Sep 2023<br>Please Select |
|----------------------------------------------------------------------------------------------------|--------------------------------------------------------------------------------------------|----------------------------------------------------------------------------------------------------|
| Personal Particular                                                                                                    |                                                                                            |                                                                                                    |
| Salutation * Name as in NRIC/FIN/Passport Identification Type* NRIC/FIN/Passport No *                                                                        | O Dr.O Mr.O Mdm.O<br>Passport Number<br>Last Four Characters of<br>(eg. '567A' of 'S123456 | Mrs. Miss  f your National ID (NRIC/FIN/PASSPORT NUMBER)                                                                                 |
| Gender*                                                                                                    | ● Female <sup>⊖</sup> Male                                                                 |                                                                                                    |
| Date of Birth*                                                                                                    |                                                                                            |                                                                                                    |
| Participant's Email*                                                                                                    |                                                                                            |                                                                                                    |

#### Programme Registration Form

Fill in the Registration Code you have received from NUS SCALE's marketing partner if applicable.

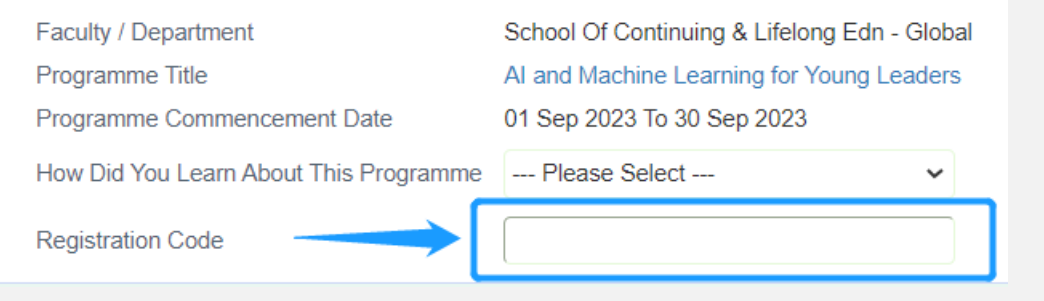

For Singapore Citizen, Permanent Resident, and Long-term passholders (including and not limited to Student Pass, Work Permit), please key in your last 4 digit of NRIC/FIN for identity verification.

For International participants, please key in the last four digit of your Passport Number, under "NRIC/FIN/Passport No".

Under "Email", please **DO NOT MAKE CHANGES** to the default email address.

| Personal Particular                  |                                                                                                    |
|--------------------------------------|----------------------------------------------------------------------------------------------------|
| Salutation *                         | ○ Dr.○ Mr.○ Mdm.○ Mrs.● Miss                                                                                                    |
| Name as in<br>NRIC/FIN/Passport<br>* |                                                                                                    |
| Identification Type*                 | Passport Number                                                                                                    |
| NRIC/FIN/Passport<br>No<br>*         | Last Four Characters of your National ID (NRIC/FIN/PASSPORT NUMBER)<br>(eg. '567A' of 'S1234567A')                                                             |
| Gender*                              | ● Female○ Male                                                                                                    |
| Date of Birth*                       |                                                                                                    |
| Participant's Email*                 |                                                                                                    |
| Participant's Mobile<br>Number<br>*  | Country & Area Code (if applicable)       Numbers         65       Please enter your country and area code(s) if you do not hold a Singapore-registered number |
| NUS Alumnus*                         | ○ Yes● No                                                                                                    |
| Highest Education*                   | · · · · · · · · · · · · · · · · · · ·                                                                                                    |
| Employment Status*                   | ○ Employed● Unemployed                                                                                                    |
| NTUC Member*                         | ○ Yes● No                                                                                                    |

This section is **ONLY** available for Online Programme.

For On-campus Programme, it will be greyed out.

#### Residence Declaration (Online programme only)

I declare my usual place of residence is in Singapore

I declare my usual place of residence is outside of Singapore, and I will be physically outside of Singapore during the course.

Click here to view Section 21(3) of the GST Act under "International Services"

### Residence Declaration (Online Programme Only)

Agree on the 2 clauses under Declaration, and proceed to "Next".

#### Declaration

I declare that the information provided is true and accurate. I have read and understood NUS SCALE's Terms and Conditions.

I declare that I have not deliberately or willfully omitted to provide any information. Should I be granted the Programme Fee Subsidy based on the above information, and should this information turn out to be false or inaccurate, or should I be found to have deliberately or willfully omitted any fact, which is in the opinion of the Government material, I understand that the Programme Fee Subsidy will be immediately withdrawn and I will be required to repay all such Programme Fee Subsidy amounts enjoyed up to that time with immediate effect.

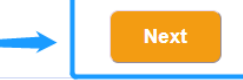

Complete the declarations on the second page of "Programme Registration Form."

#### Programme Consent Form

#### **Conduct Declarations**

- O Yes® No \* Have you ever been convicted of an offence by a court of law or military court (court martial) in any country or are there any court proceedings pending against you anywhere in respect of any offence?
- O Yes No \* Are you currently, or have you ever been, charged with or subject to disciplinary action for any type of misconduct, scholastic or otherwise, at any educational institution?
- O Yes No \* Are you currently, or have you ever been, under investigation or subject to inquiry of any misconduct, scholastic or otherwise, at any educational institution?

#### A.Collection, Use & Disclosure of Personal Data

At the National University of Singapore School of Continuing and Lifelong Education ("NUS SCALE"), your personal data will be used for the purposes of (a) managing and administering programmes, examinations, certification; (b) conducting any programme-related surveys or surveys required by the funding agencies; and (c) managing NUS SCALE's relationship with you.

Where applicable, your personal data may include your (a) Legal Name (b) NRICFIN/Passport Number (c) Nationatily (d) Date of Birth (e) Highest Education Attained (f) Job Title (g) Company Name (h) Salary Range (i)Contact Numbers and (j) Email Address. They may be disclosed to relevant organisations that necessarilyrequire your personal data, such as NUS SCALE's programme partners and third party service providers, certification awarding bodies, examination agencies and funding agencies. Your personal data will berefatined by NUS SCALE until such time the purpose for your personal data and any other legal or businesspurpose are no longer served by the reference of such as the such as the

I understand and agree for NUS SCALE to collect, use and disclose my personal data for the purposes described.

#### B.Recording and Use of Image/Video

NUS SCALE (whether by its staff or third party photographers or videographers) may take photographs and videos during the programme run for publicity purposes (including but not limited to use in NUS SCALE's publicity and communications materials).

Please indicate your consent for the recording and use of your image for the purposes described:

I consent

O I do not consent

#### C.Receipt of Publicity Materials

NUS SCALE would like to inform you of its programmes and events which may be of interest to you by sending you materials related to marketing, advertising and promotional information.

Please indicate your consent to receive marketing and promotional materials from NUS SCALE:

- Yes, please send me publicity information
- No, do not send me any publicity information

Complete the declarations on the second page of "Programme Registration Form."

Once completed, a summary of your application will be displayed. Please check and verify that all the data filled in is correct. Click "Next" after verification is done.

#### D.Vaccination-Differentiated Safe Management Measures (VDS)

By submitting this application, I acknowledge and agree that I will be required to comply with any Vaccination-Differentiated Safe Management Measures (VDS) requirements, that may be imposed by NUS from time to time, in order to enter the campus, attend in-person components of the course or participate in any on-campus activities. I acknowledge and agree that, if I do not meet any such VDS requirements, I may not be allowed to enter the campus, attend in-person components of the course or participate in any on-campus activities and that alternative learning arrangements may not be provided for me.

#### **E.NUS Declarations**

I have read and understood all NUS's Terms and Conditions listed below.

|   |   | Terms And Conditions                                | URLs                                                                                                    |  |  |  |
|---|---|-----------------------------------------------------|----------------------------------------------------------------------------------------------------|--|--|--|
| ~ | 1 | NUS Personal Data Notice for<br>Course Participants | https://nus.edu.sg/registrar/administrative-policies-procedures/acceptance-<br>record#NUSPersonalDataNoticeforStudents                   |  |  |  |
|   | 2 | NUS Do Not Call Policy                              | https://nus.edu.sg/registrar/academic-activities/registration/administrative-<br>natters/acceptance-record#DNC                           |  |  |  |
| ~ | 3 | NUS Code of Student<br>Conduct                      | https://nus.edu.sg/registrar/administrative-policies-procedures/acceptance-<br>record#NUSCodeofStudentConduct                            |  |  |  |
|   | 4 | NUS Student Confidentiality<br>Agreement            | https://nus.edu.sg/registrar/academic-activities/registration/administrative-<br>matters/acceptance-record#SCA                           |  |  |  |
| ~ | 5 | NUS Intellectual Property<br>Policy                 | https://nus.edu.sg/registrar/academic-activities/registration/administrative-<br>matters/acceptance-record#IP                            |  |  |  |
|   | 6 | NUS Acceptable Use Policy<br>for IT Resources       | https://nus.edu.sg/registrar/academic-activities/registration/administrative-<br>matters/acceptance-record#AUP                           |  |  |  |
| ~ | 7 | NUS Risk Acknowledgement<br>and Consent Form        | https://nus.edu.sg/registrar/academic-activities/registration/administrative-<br>matters/acceptance-record#RiskAcknowledgementandConsent |  |  |  |
|   |   |                                                     | Back Next                                                                                                    |  |  |  |

# Submitting Application

Double check the programme fee payable before clicking on "Submit Application".

Please note that your application does not end HERE! Please proceed to the next step.

| Home              |  |  |  |
|-------------------|--|--|--|
| Apply             |  |  |  |
| View Registration |  |  |  |
| Make Payment      |  |  |  |
| Log Out           |  |  |  |

#### Programme Registration Form

**NUS** 

School of Continuing

and Lifelong Education

| GST Inclusive :<br>Nett Programme Fee payable : | ] | Submit Application |
|-------------------------------------------------|---|--------------------|
|                                                 |   |                    |

Click the orange "Make Payment" to proceed to payment page.

Alternatively, you may click on "Make Payment" tab.

| School of Continuing<br>and Lifelong Education  |              |
|-------------------------------------------------|--------------|
| Home                                            |              |
| Apply<br>View Registration                      |              |
| Make Payment Log Out                            |              |
| GST Inclusive :<br>Nett Programme Fee payable : |              |
|                                                 | Make Payment |

Thank you for your registration. Our SCALE staff will contact you one month before the programme start date.

### Click "Select".

| Apply                  |                   |                                                 |                                                        |                        |        |  |
|------------------------|-------------------|-------------------------------------------------|--------------------------------------------------------|------------------------|--------|--|
| View Registration      |                   |                                                 |                                                        |                        |        |  |
| Make Payment           | Jake Payment      |                                                 |                                                        |                        |        |  |
| Log Out                |                   |                                                 |                                                        |                        |        |  |
|                        |                   |                                                 |                                                        |                        |        |  |
| Payment of Fee         | es                |                                                 |                                                        |                        |        |  |
| 2 record(s) found.     |                   |                                                 |                                                        |                        |        |  |
| Registration<br>Number | Applicant<br>Name | Faculty / Department                            | Description                                            | Amount To<br>Pay (S\$) |        |  |
| 000000101000           |                   | School Of Continuing &<br>Lifelong Edn - Global | AI and Machine Learning for<br>Young Leaders           | 1                      | Select |  |
|                        |                   | School Of Continuing &<br>Lifelong Edn - Global | AI and IoT: New Disruptive<br>Skills for Young Leaders | 1                      | Select |  |

2 child record(s) found. \*Select a maximum of 3 children at a time to make payment

#### Click "Pay Now".

Please have your payment card details and OTP device ready before proceeding to the next step. Failing which, the payment link will be disabled and registration will be deemed as incomplete.

| Home          |     |  |  |
|---------------|-----|--|--|
| Apply         |     |  |  |
| View Registra | ion |  |  |
| Make Paymen   | t   |  |  |
| Log Out       |     |  |  |
|               |     |  |  |

#### Pay My Registration Fees

#### EN 中文

You will now be redirected to another secured site for payment. Once redirected, you will not be returning to this page. Once payment is received, you will receive an email confirmation indicating that your payment is successful.

If you face any issues or concerns, please contact SCALE representative indicated in your payment email. Thank you.

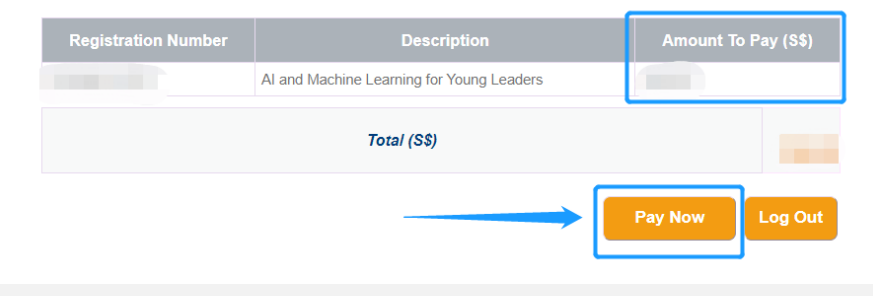

Choose Visa/MasterCard/Amex/Alipay.

Choose **PayNow** <u>ONLY</u> when you have a Singapore bank account.

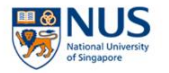

#### Payment Method

This is a list of different ways you can pay for your selections. To proceed, please select the following. Please note that payment should be completed within 15 minutes.

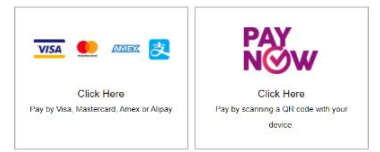

# Fill up the Card details to complete the payment.

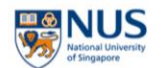

#### **Payment Card Details**

| Number |  |  |
|--------|--|--|
| Amount |  |  |
| Email  |  |  |

| \$1,250.00         |
|--------------------|
| kani01p1@gmail.com |
|                    |

ECOLL00011139

| Pay with card           | VISA | AMERIC |
|-------------------------|------|--------|
| Card Number             |      |        |
|                         |      |        |
| Expiration Date (MM/YY) |      |        |
| MM/YY                   |      |        |

Receipt of payment. The receipt will be also sent to the participant's registered email.

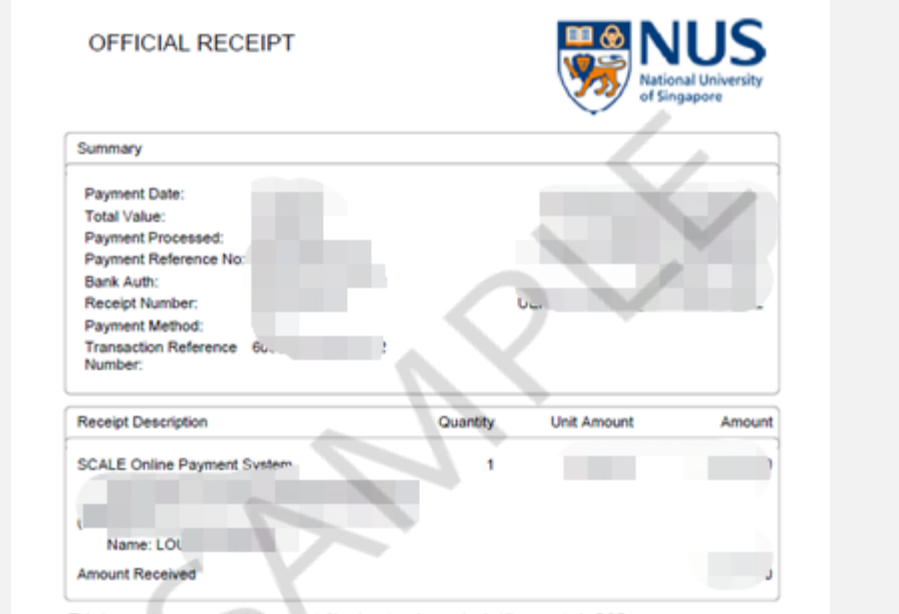

This is a system generated document. No signature is required. All amounts in SGD. "Subject to OST \_\_\_\_\_1 out of Scope for OST | #Zero Rated for OST

Refund Policy All fees paid are non-refundable and non-transferable.

### Logging out

Thank you for registering for the programme.

We look forward to meeting you online/in person. Have a wonderful day ahead!

For questions, kindly approach NUS SCALE's marketing partners for NUS SCALE Global Youth Programme, or contact the team at sgprogrammes@nus.edu.sg.

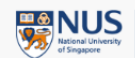

JS | School of Continuing and Lifelong Education

| Home              |  |
|-------------------|--|
| Apply             |  |
| View Registration |  |
| Make Payment      |  |
| Log Out           |  |
|                   |  |

# Thanks You and Looking forward to Meeting You in NUS SCALE Global Youth Programme!